## Emitir/recargar un bono para un alumno

Aunque los bonos se puden modificar en Bonos: Bonos la manera más fácil de cargarlos y recargarlos es hacerlo desde la propia ficha del alumno. Vamos a Escolar: AlumnosAbrimos la ficha del alumno al que gueremos cargarle los bonos haciendo doble click sobre & eacute; l. Nos vamos a la solapa Horarios. Pulsamos en el 'Bonos clases'. botón de <img alt="" src="/home/argosgalaica/argos/static/user/ckeditor/imgs/bono boton.png" style="width: 100%; height: 100%;" /> Al hacerlo se nos abrirá la ficha de información sobre el bono: <img alt="" src="/home/argosgalaica/argos/static/user/ckeditor/imgs/bono\_recarga.png" style="width:</p> 618px; height: 438px;" /> /p> < p> En esta ficha se nos informa del alumno al que pertenece el bono (a) y del saldo actual del mismo (b). Si queremos recargar un bono simplemente: recarga</a> que queremos hacer. Especificamos la forma de pago que usar&aacute; el alumno para la recarga. Si queremos emitir recibo o factura del bono dejamos marcada la casilla 'Facturar bono'. Pulsamos Cargar. Con esto se aumentará la cantidad de clases disponibles para el alumno y si hemos marcado la casilla 'Facturar bono' se generará de forma automática un recibo/factura por dicho importe, que podremos imprimir de inmediato.